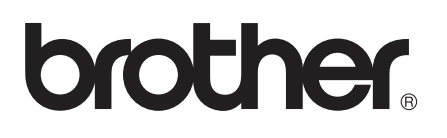

# **Guide AirPrint**

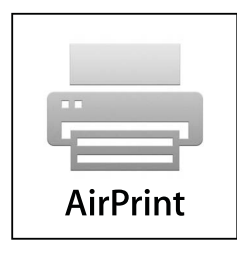

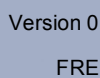

### Définitions des remarques

Les icônes suivantes sont utilisées tout au long du présent Guide de l'utilisateur :

RemarqueLes remarques vous indiquent comment réagir à une situation donnée ou vous<br/>donnent des conseils sur l'utilisation avec d'autres fonctions.

### **Marques commerciales**

Le logo Brother est une marque déposée de Brother Industries, Ltd.

iPad, iPhone, iPod, iPod touch, Macintosh OS X et Safari sont des marques commerciales d'Apple Inc., enregistrées aux États-Unis et dans d'autres pays. AirPrint et le logo AirPrint sont des marques commerciales d'Apple Inc.

Wi-Fi Direct est une marque de Wi-Fi Alliance.

Wi-Fi Alliance est une marque déposée de Wi-Fi Alliance.

Chaque société dont un logiciel est mentionné dans le présent manuel possède un Contrat de licence logicielle spécifique à ses programmes exclusifs.

Les noms de marques et de produits de sociétés apparaissant sur les produits Brother, les documents connexes et tout autre support sont des marques commerciales ou des marques déposées de ces différentes sociétés.

©2012 Brother Industries, Ltd. Tous droits réservés.

### Table des matières

| 1 | Introduction                                                                             | 1 |
|---|------------------------------------------------------------------------------------------|---|
|   | Généralités                                                                              | 1 |
|   | Configuration matérielle requise                                                         | 2 |
|   | Systèmes d'exploitation pris en charge                                                   | 2 |
|   | Paramètres réseau                                                                        | 2 |
| 2 | Impression                                                                               | 5 |
|   | Impression à partir d'un iPad, d'un iPhone ou d'un iPod touch                            | 5 |
|   | Impression depuis OS X Lion v10.7 ou version ultérieure                                  | 6 |
| Α | Dépistage des pannes                                                                     | 7 |
|   | Si vous rencontrez des difficultés avec votre appareil Brother                           | 7 |
|   | Comment désactiver ou activer AirPrint à l'aide de l'application Gestion à partir du Web | 7 |
|   | (navigateur Web)                                                                         | 8 |

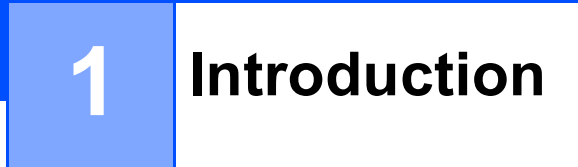

### Généralités

AirPrint est une technologie sans fil qui vous permet d'imprimer des photos, des courriers électroniques, des pages Web et des documents à partir de votre iPhone, iPod touch ou iPad sans devoir installer un pilote.

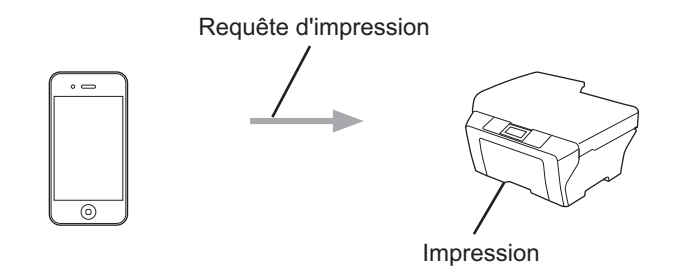

### Configuration matérielle requise

#### Systèmes d'exploitation pris en charge

AirPrint est compatible avec les iPad (tous modèles confondus), les iPhone (3GS ou version ultérieure) et les iPod touch (3è génération ou version ultérieure) exécutant la version la plus récente d'iOS. Reportez-vous au site Web d'Apple pour plus d'informations (<u>http://support.apple.com/kb/HT4356</u>).

#### Paramètres réseau

Pour utiliser AirPrint, votre appareil mobile doit se connecter au même réseau sans fil que votre appareil Brother. AirPrint prend en charge les connexions sans fil qui utilisent le mode ad-hoc, infrastructure ou Wi-Fi Direct<sup>™</sup> (modèles pris en charge uniquement).

Pour configurer votre appareil mobile afin qu'il utilise un réseau sans fil, reportez-vous au guide de l'utilisateur de votre appareil mobile. Vous trouverez un lien vers le guide de l'utilisateur de votre appareil mobile, consultable sur le site Web d'Apple, dans le dossier Favoris de Safari par défaut.

Pour configurer votre appareil Brother afin qu'il utilise un réseau sans fil, reportez-vous à son Guide d'installation rapide et son Guide utilisateur - Réseau.

Si votre appareil Brother prend en charge Wi-Fi Direct et si vous souhaitez le configurer pour un réseau Wi-Fi Direct, téléchargez le manuel du réseau Wi-Fi Direct à partir du Brother Solutions Center à l'adresse (<u>http://solutions.brother.com/</u>) ➤ Guide Wi-Fi Direct<sup>™</sup>.

#### Mode Ad-hoc

Connectez votre appareil mobile à votre appareil Brother sans point d'accès/routeur sans fil.

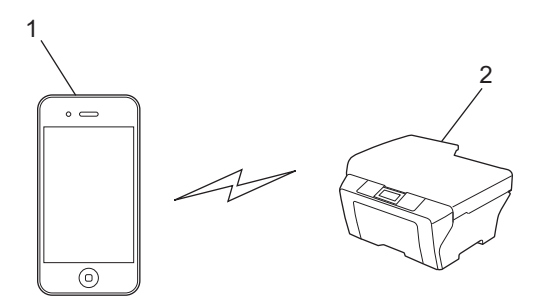

- 1 Appareil mobile
- 2 Appareil réseau sans fil (votre appareil Brother)

Introduction

#### Mode Infrastructure

Connectez votre appareil mobile à votre appareil Brother via un point d'accès/routeur sans fil.

Lorsque l'appareil Brother est connecté au point d'accès/routeur sans fil au moyen de sa fonction sans fil :

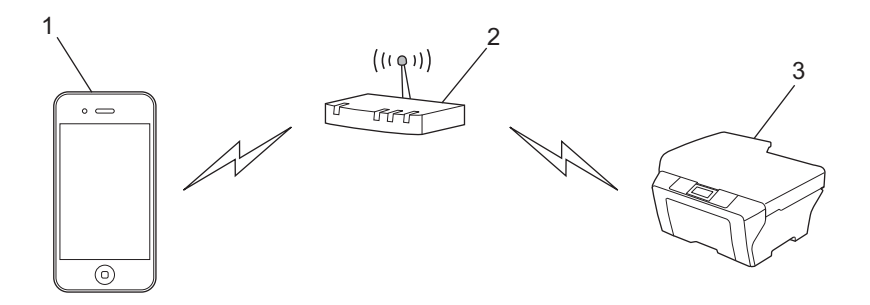

- 1 Appareil mobile
- 2 Point d'accès/routeur sans fil
- 3 Appareil réseau sans fil (votre appareil Brother)

Lorsque l'appareil Brother est connecté au point d'accès/routeur sans fil par un câble réseau :

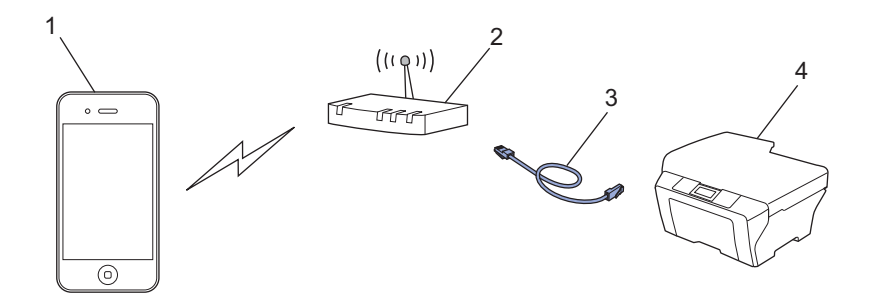

- 1 Appareil mobile
- 2 Point d'accès/routeur sans fil
- 3 Câble réseau
- 4 Appareil réseau avec ou sans fil (votre appareil Brother)

#### Réseau Wi-Fi Direct

Connectez votre appareil mobile à votre appareil Brother au moyen de Wi-Fi Direct. Wi-Fi Direct vous permet de configurer un réseau sans fil sécurisé entre votre appareil Brother et un appareil mobile, sans utiliser de point d'accès.

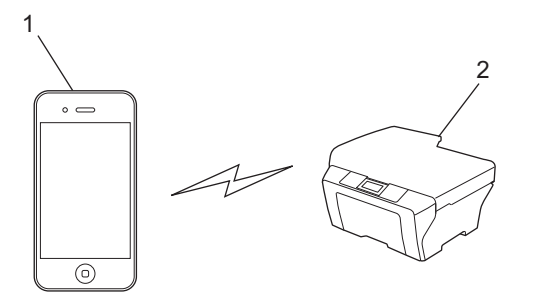

- 1 Appareil mobile
- 2 Votre appareil Brother

#### Remarque

- Lorsque vous utilisez Wi-Fi Direct, votre appareil Brother prend en charge une communication sans fil bilatérale uniquement.
- Si vous activez la fonction Wi-Fi Direct de votre appareil Brother, son interface avec et sans fil (mode infrastructure) est désactivée.

### Impression à partir d'un iPad, d'un iPhone ou d'un iPod touch

La procédure utilisée pour imprimer peut varier selon l'application. Safari est utilisé dans l'exemple suivant.

- 1 Vérifiez que votre appareil Brother est sous tension.
- 2 Utilisez Safari pour ouvrir la page que vous voulez imprimer.
- 3 Appuyez sur

2

- 4 Appuyez sur Imprimer.
- 5 Vérifiez que votre appareil Brother est sélectionné. Si un autre appareil est sélectionné, ou si aucune imprimante n'est sélectionnée, appuyez sur le nom de l'imprimante affiché ou sur Sélection. Une liste d'appareils disponibles s'affiche. Appuyez sur le nom correspondant à votre appareil Brother.
- 6 Sélectionnez des options disponibles, comme le nombre de pages, l'impression recto verso (si elle est prise en charge par votre appareil Brother).
- 7 Appuyez sur Imprimer.

#### Remarque

- Le format et le type de papier sont spécifiés en fonction de l'application iOS.
- (Modèles laser)

Si l'appareil Brother prend en charge Verrouillage fonction sécurisée, l'impression via AirPrint est possible, même si l'impression est limitée pour chaque utilisateur. Si vous voulez restreindre l'impression via AirPrint, réglez Verrouillage fonction sécurisée sur le mode Public, puis limitez l'impression pour le public. Pour plus de détails, reportez-vous au Guide utilisateur - Réseau et au Guide de l'utilisateur avancé.

#### (Modèles jet d'encre)

Si l'appareil Brother prend en charge Verrouillage fonction sécurisée, l'impression via AirPrint n'est pas disponible si l'impression depuis un PC est limitée. Pour plus de détails sur Verrouillage fonction sécurisée, reportez-vous au Guide utilisateur - Réseau et au Guide de l'utilisateur avancé. 2

### Impression depuis OS X Lion v10.7 ou version ultérieure

La procédure utilisée pour imprimer peut varier selon l'application. Safari est utilisé dans l'exemple suivant.

- 1 Vérifiez que votre appareil Brother est sous tension.
- 2 Sur votre ordinateur Macintosh, utilisez Safari pour ouvrir la page que vous voulez imprimer.
- 3 Sélectionnez **Fichier** et cliquez sur **Imprimer**.
- Vérifiez que votre appareil Brother est sélectionné. Si un appareil est sélectionné ou si aucune imprimante ne l'est, cliquez sur la liste déroulante Imprimante et choisissez votre appareil Brother dans la liste des imprimantes disponibles ou Imprimantes à proximité.
- 5 Sélectionnez des options disponibles, comme le nombre de pages, l'impression recto verso (si elle est prise en charge par votre appareil Brother).

Cliquez sur **Imprimer**.

#### 🖉 Remarque

(Modèles laser)

Si l'appareil Brother prend en charge Verrouillage fonction sécurisée, l'impression via AirPrint est possible, même si l'impression est limitée pour chaque utilisateur. Si vous voulez restreindre l'impression via AirPrint, réglez Verrouillage fonction sécurisée sur le mode Public, puis limitez l'impression pour le public. Pour plus de détails, reportez-vous au Guide utilisateur - Réseau et au Guide de l'utilisateur avancé.

(Modèles jet d'encre)

Si l'appareil Brother prend en charge Verrouillage fonction sécurisée, l'impression via AirPrint n'est pas disponible si l'impression depuis un PC est limitée. Pour plus de détails sur Verrouillage fonction sécurisée, reportez-vous au Guide utilisateur - Réseau et au Guide de l'utilisateur avancé.

A Dépistage des pannes

Le présent chapitre explique comment résoudre les problèmes types que vous pourriez rencontrer en utilisant AirPrint avec votre appareil Brother. Si ce chapitre ne vous permet pas de résoudre votre problème, veuillez visiter le Brother Solutions Center à l'adresse http://solutions.brother.com/.

### Si vous rencontrez des difficultés avec votre appareil Brother

| Difficulté                                                                                                 | Suggestion                                                                                                    |
|----------------------------------------------------------------------------------------------------|----------------------------------------------------------------------------------------------------|
| L'appareil Brother n'apparaît pas dans la liste                                                            | Vérifiez que votre appareil Brother est sous tension.                                                                                    |
| d'imprimantes.                                                                                             | Vérifiez les paramètres réseau. ( <i>Paramètres réseau</i><br>➤ page 2)                                                                  |
|                                                                                                    | Rapprochez l'appareil mobile du point d'accès/routeur sans fil ou de votre appareil Brother.                                             |
| Impression impossible.                                                                                     | Vérifiez que votre appareil Brother est sous tension.                                                                                    |
|                                                                                                    | Vérifiez les paramètres réseau. ( <i>Paramètres réseau</i><br>➤ page 2)                                                                  |
| J'essaie d'imprimer un document de plusieurs pages à partir d'un iPhone, iPod touch et iPad, mais SEULE la | Assurez-vous que vous exécutez la version la plus récente d'iOS.                                                                         |
| première page s'imprime.                                                                                   | Reportez-vous à l'article d'assistance Apple ci-dessous<br>pour plus d'informations sur AirPrint :<br>http://support.apple.com/kb/HT4356 |

## Comment désactiver ou activer AirPrint à l'aide de l'application Gestion à partir du Web (navigateur Web)

Un navigateur Web standard peut être utilisé pour activer et désactiver la fonction AirPrint de l'appareil Brother (elle est activée par défaut).

#### Remarque

Les écrans illustrant cette section se rapportent à des imprimantes à jet d'encre.

- Vérifiez que l'appareil Brother est connecté au même réseau que l'ordinateur.
- 2 Lancez le navigateur Web sur votre ordinateur.
- 3 Tapez « http://adresse IP de l'appareil/ » dans la barre d'adresse de votre navigateur (où « adresse IP de l'appareil » correspond à l'adresse IP de votre appareil).
  - Par exemple :

http://192.168.1.2/

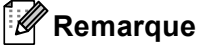

- Vous pouvez voir l'adresse IP de votre appareil Brother sur le menu Réseau du panneau de commande. Pour plus de détails, reportez-vous au Guide utilisateur - Réseau de votre appareil.
- Si vous avez défini le mot de passe de connexion pour l'application Gestion à partir du Web, entrez le mot de passe dans la zone Connexion, puis cliquez sur →.

4 Selon l'appareil Brother, l'un des écrans suivants s'affiche. Effectuez l'une des actions suivantes :

- Si l'écran (A) est affiché
  - 1 Cliquez sur **Réseau**.
  - 2 Cliquez sur Protocole.
  - 3 Désélectionnez **AirPrint** si vous souhaitez désactiver AirPrint ; sélectionnez **AirPrint** si vous souhaitez activer AirPrint.
  - 4 Cliquez sur Envoyer.
- Si l'écran (B) est affiché
  - 1 Cliquez sur AirPrint.
  - 2 Sélectionnez **Désactivé** si vous souhaitez désactiver AirPrint ; sélectionnez **Activé** si vous souhaitez activer AirPrint.
  - 3 Cliquez sur Envoyer.

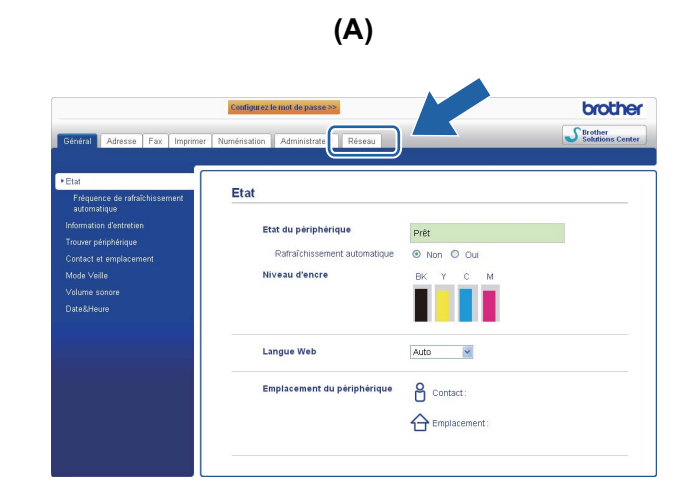

| Broti | ner MFC-XXXX       |
|-------|--------------------|
|       | AirPrint           |
|       | Google Cloud Print |
|       |                    |

**(B)** 

5 Redémarrez l'appareil Brother.

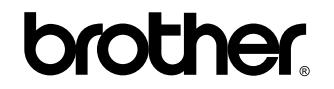

Rendez-nous visite sur le World Wide Web http://www.brother.com/